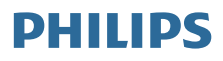

無線環繞揚聲器

TAW6205

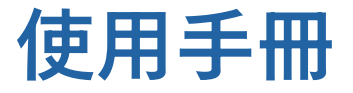

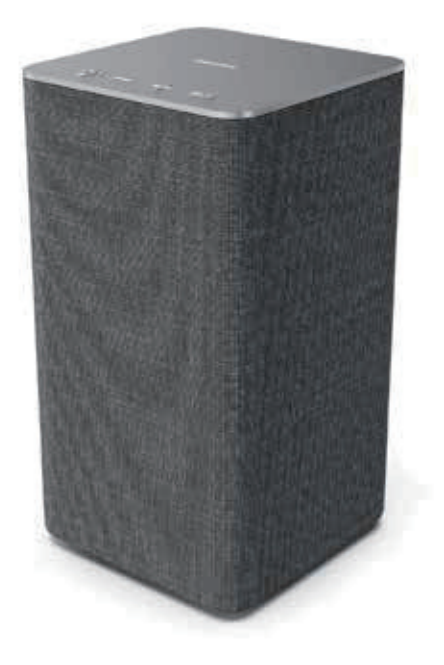

請於以下網址註冊您的產品並獲得支援: www.philips.com/support

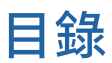

| 1 | 重要資訊                | 3  |
|---|---------------------|----|
|   | 安全                  | 3  |
|   | 協助與支援               | 3  |
| 2 | 您的無線環繞揚聲器           | 4  |
|   | 包裝盒內物品              | 4  |
|   | 揚聲器概述               | 4  |
| 3 | 開始使用                | 6  |
|   | 插入電源                | 6  |
|   | 開啟和關閉               | 6  |
| 4 | 連接                  | 7  |
|   | 連接至 Wi-Fi(無線操作)     | 7  |
|   | 將揚聲器連接到支援           |    |
|   | Philips Play-fi 的電視 | 9  |
| 5 | 燈光操作                | 10 |
|   | 與 Ambilight 電視配對    | 10 |
|   | 跟隨音樂                | 10 |
|   | 氛圍燈模式               | 11 |
|   | 調節亮度                | 11 |
|   | 關閉 LED 燈            | 12 |
|   | 概述                  | 12 |
|   |                     |    |

| 6 | 播放              | 13 |
|---|-----------------|----|
|   | 從藍牙裝置播放         | 13 |
|   | 控制播放            | 13 |
|   | 從外部裝置聆聽音訊       | 13 |
|   | 使用 Spotify 聆聽音訊 | 13 |
|   | 升級韌體            | 14 |
|   | 出廠重設            | 14 |
| 7 | 產品規格            | 15 |
| 8 | 疑難排解            | 16 |
| 9 | 通知              | 17 |

# 1 重要資訊

### 安全

#### 重要安全說明

- 確保電源電壓與本產品背面或底部印製的 電壓相符。
- 請避免水滴潑濺揚聲器。
- 請勿在揚聲器上放置任何危險源(例如充滿 液體的物體、點燃的蠟燭)。
- 確保揚聲器周圍通風空間足夠。
- 請在溫度介於 0℃ 與 45℃ 之間的環境中安 全使用揚聲器。
- 僅使用製造商指定的附件和配件。

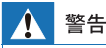

- 切勿拆下揚聲器外殼。
- 切勿潤滑此揚聲器的任何部分。
- 將此揚聲器放在平坦、堅硬且穩定的表面上。
- 切勿將此揚聲器放在其他電氣設備上。
- 僅在室內使用此揚聲器。使本揚聲器遠離水、濕氣和充滿 液體的物體。
   使本揚聲器遠離陽光直射、明火或高熱。
- 使本场耸舒返融吻兀且别、呐バ或高热
   若雷池更換不正確,則有爆炸的危險。

#### 對於 5G Wi-Fi 裝置

在 5150–5350 MHz 頻段內運作的裝置僅供 室內使用,以減少對同頻道行動衛星系統造成 有害干擾的可能性。

| AT | BE | BG | CZ | DK | EE | FR |
|----|----|----|----|----|----|----|
| DE | IS | IE | IT | EL | ES | CY |
| LV | LI | LT | LU | ΗU | MT | NL |
| NO | PL | PT | RO | SI | SK | TR |
| FI | SE | СН | UK | HR |    |    |

### 協助與支援

如需廣泛的線上支援,請造訪: www.philips.com/support,以便:

- 下載使用手冊和快速入門指南
- 觀看視訊教程(僅適用於部分型號)
- 尋找常見問題(常見問題集)的答案
- 使用電郵給我們傳送問題
- 與客服通話

依照網站上的說明選擇您的語言,然後輸入 您的產品型號。

或者聯絡您所在國家/地區的客戶關懷部門。 聯絡前請記下您產品的型號和序號。您可以 在產品的背面或底部找到此資訊。

#### NCC 警語

低功率射頻器材技術規範3.8.2警語 取得審驗證明之低功率射頻器材,非經核准,公 司、商號或使用者均不得擅自變更頻率、加大功 率或變更原設計之特性及功能。低功率射頻器材 之使用不得影響飛航安全及干擾合法通信;經發 現有干擾現象時,應立即停用,並改善至無干擾 時方得繼續使用。前述合法通信,指依電信管理 法規定作業之無線電通信。低功率射頻器材須忍 受合法通信或工業、科學及醫療用電波輻射性電 機設備之干擾。

| 設備名稱:                                                       | 無線理               | 袁続揚聲                 | 39                   | 型號:                                     | TAW6205                                      | /96                                                  |  |
|-------------------------------------------------------------|-------------------|----------------------|----------------------|-----------------------------------------|----------------------------------------------|------------------------------------------------------|--|
|                                                             |                   | 限用物質及其化              |                      |                                         | 守號                                           |                                                      |  |
| 單元<br>Unit                                                  | 鉛<br>Lead<br>(Pb) | 汞<br>Mercury<br>(Hg) | 鋼<br>Cadmium<br>(Cd) | 六價路<br>Hexavalent<br>chromium<br>(Cr**) | 多溴聯苯<br>Polybrominated<br>biphenyls<br>(PBB) | 多溴二苯醚<br>Polybrominated<br>diphenyl ethers<br>(PBDE) |  |
| 外殼                                                          | 0                 | 0                    | 0                    | 0                                       | 0                                            | 0                                                    |  |
| 喇叭單元                                                        | 0                 | 0                    | 0                    | 0                                       | 0                                            | 0                                                    |  |
| 電路板                                                         | -                 | 0                    | 0                    | 0                                       | 0                                            | 0                                                    |  |
| 電源線                                                         | -                 | 0                    | 0                    | 0                                       | 0                                            | 0                                                    |  |
| 其它線材                                                        | 0                 | 0                    | 0                    | 0                                       | 0                                            | 0                                                    |  |
| 编考1.~0° 係指該項限用物質之百分比含量未超出百分比含量基準值。<br>编考2.~_~侨指該項限用物質為排除項目。 |                   |                      |                      |                                         |                                              |                                                      |  |

# 2 您的無線環繞 揚聲器

恭喜您購買本產品!歡迎您加入 Philips 的使用 者行列!若要充分利用 Philips 提供的支援, 請在 www.philips.com/support 上註冊您的 產品。

### 包裝盒內物品

檢查並識別您包裝中的內容物:

- 揚聲器
- 電源線
- 快速入門指南
- 安全說明書
- 全球保固

### 揚聲器概述

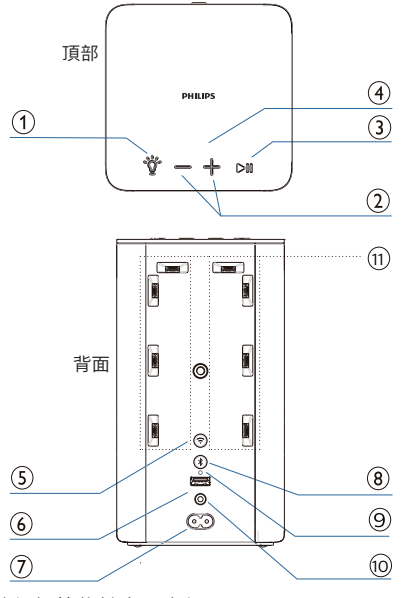

\* 等級標籤位於產品底部。

- 1 0
  - 表示狀態。
  - 按住 3 秒進入與 Ambilight 電視配對的 模式。
  - 按下選擇 LED 燈模式。
- 2 -/+
  - 按下增大或減小音量。
  - 按下 🗳 和 🕂 一次增加 LED 燈的亮度。
  - 按下 🖤 和 🗕 一次降低 LED 燈的亮度。

#### 3 ▶Ⅱ

- 在藍牙 /Play-Fi 播放模式下播放、暫停 或恢復播放。
- 按下 掌 和 ▶ 一次選擇下一個 LED 燈的 顏色。

#### ④ Wi-Fi LED 指示燈(白色)

| LED 狀態 | 狀態                       |
|--------|--------------------------|
| 閃爍     | Wi-Fi 接入點 (AP) 模式        |
| 閃爍兩次   | Wi-Fi 安全防護設定<br>(WPS) 模式 |
| 常亮     | 連接成功/配對成功                |

#### 5 ᅙ Wi-Fi 設定按鈕

- 觸發 Play-Fi 的 Wi-Fi 設定。
- 按住該按鈕 3 秒鐘以啟用 WPS 模式。
- 按住該按鈕8秒鐘以啟用AP模式。
- 6 🚍 For service (升級用)
  - 僅用於揚聲器軟體升級的 USB 插口。 沒有播放功能。
- ⑦ 💿 AC~ (交流電源) 插口
  - 連接到電源。

8 \$

- 按住該按鈕,可啟動配對功能或斷開 現有已配對的藍牙裝置。
- ⑨ RESET (重設)
  - 用尖狀物體按5秒恢復出廠設定。

- 10 O AUX IN (輔助輸入)
  - 用於外部音訊裝置的音訊輸入插口 (3.5mm)。
- ① 內建 LED 燈

# 3 開始使用

### 插入電源

- 揚聲器由交流輸入供電。
- 使用隨附的電源線將揚聲器上的交流電源 插口連接到插座 (19V == 2.1A)。
- 存在產品損壞的風險!確保電源電壓與本機 背面或底部印製的電壓相符。

| LED 狀態    | 狀態         |
|-----------|------------|
| 迴轉藍色 20 秒 | 嘗試連線到路由器   |
| 熄滅        | Wi-Fi 連線成功 |
| 閃爍紅色 5 秒  | Wi-Fi 連線失敗 |

## 開啟和關閉

將電源纜線從電源插座拔出以關閉揚聲器。

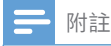

 在無使用者操作和音樂播放的情況下,揚聲器將在15分 鐘後自動關閉。

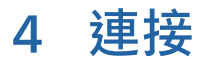

### 連接至 Wi-Fi(無線操作)

(適用於 iOS 和 Android 版本)

透過將本機和手機、平板電腦(如 iPad、 iPhone、iPod touch、Android 手機等) 連接到同一個 Wi-Fi 網路,便可使用由 DTS Play-Fi 提供技術支援的 Philips Sound 應用 程式來控制揚聲器以聆聽音訊檔案。

- 將手機或平板電腦連接到想要連接無線 環繞揚聲器的同一個 Wi-Fi 網路。
- 2 在手機或平板電腦上下載並安裝由 DTS Play-Fi 提供技術支援的 Philips Sound 應用程式。

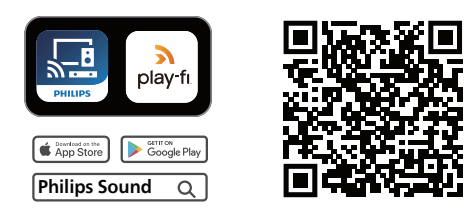

- 確保您的路由器開啟並正常工作。
- 3 按住位於後箱體的 奈 (Wi-Fi) 按鈕 8 秒 即可觸發 Wi-Fi 連線。
  - ➡ 在揚聲器發出第二聲之後,鬆開 按鈕。

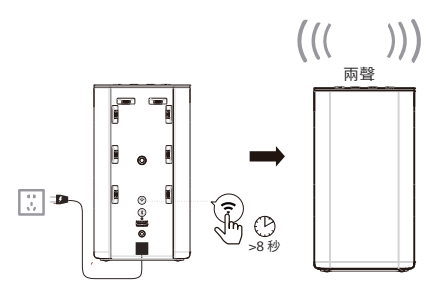

4 等到頂部面板上的 Wi-Fi 指示燈從快速 閃爍變為緩慢跳動。緩慢跳動表示揚聲 器正在進入 Wi-Fi 設定模式。

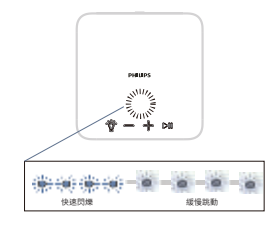

5 啟動由 DTS Play-Fi 提供技術支援的 Philips Sound 應用程式。按照應用程式 中的說明將本產品連接至您的 Wi-Fi 網路。

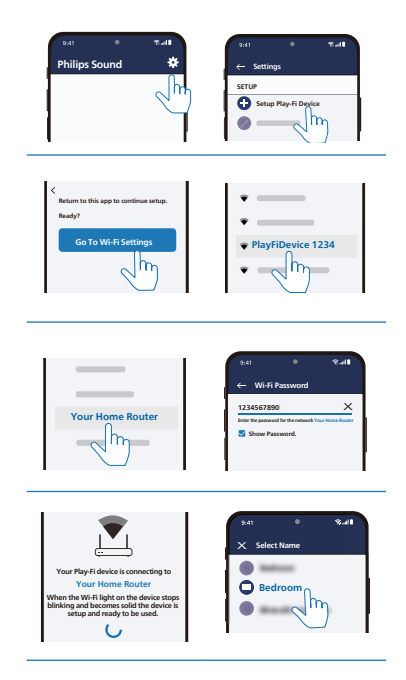

6 成功建立 Wi-Fi 連線後,頂部面板的 Wi-Fi 指示燈將停止跳動並變為常亮。 在 Wi-Fi 網路上設定本產品後,您可以 從同一網路上的任何智慧型手機或平板 電腦進行控制。

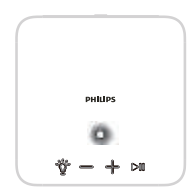

- 7 連線後,您可變更裝置名稱。有數個 名稱可供選擇,也可透過在名稱清單 末端選擇 Custom Name(自訂名稱) 來建立您自己的名稱。否則,將採用 預設名稱。
- 8 連線後,本產品可執行軟體更新。首次 設定時,請升級到最新軟體。軟體升級 可能需要幾分鐘。升級過程中,請勿 拔下揚聲器插頭、關閉裝置或離開網路。

#### - 附註

- 連線後,產品可執行軟體更新。初始設定後需要 升級。如不升級,則部分產品功能不可用。
- 如果首次設定不成功,請按住揚聲器上的
   (Wi-Fi) 按鈕 8 秒,直到聽見第二聲且 Wi-Fi 指示燈變為緩慢跳動。重設 Wi-Fi 連線,重新 啟動應用程式,然後再次開始設定。
- 如果要從一個網路變更為另一個網路,則需要 再次設定連線。按住揚聲器上的 ? (Wi-Fi) 按鈕 8 秒以重設 Wi-Fi 連線。
- 首次設定若不成功,請關閉由 DTS Play-fi 提供 技術支援的 Philips Sound 應用程式。重新 啟動應用程式並再次嘗試設定。

#### AirPlay 設定

使用 AirPlay 設定 iOS 裝置(iOS7 或 更高版本)和揚聲器的 Wi-Fi 連線。

- 1 iOS 裝置:設定 > Wi-Fi > 選擇家用 網路 [Play-Fi Device (xxxxxx)]
  - → 進入 Wi-Fi 設定。Play-Fi 裝置 名稱大約會在 5 秒後顯示。

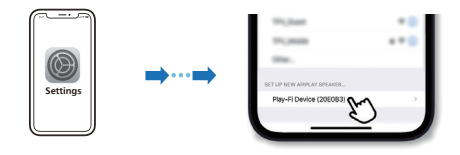

- → 在 Airplay 設定中選擇 Play-Fi 裝置。
- → 設定完成後按「**Done**」。

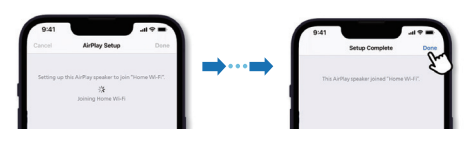

- ➡ 成功建立 Wi-Fi 連線後, Wi-Fi 指示燈將停止跳動並變為常亮。
- 2 返回 Philips Sound 應用程式以命名 裝置。

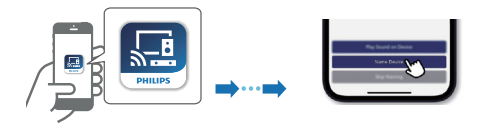

3 連線後,您可變更裝置名稱。有數個名 稱可供選擇,也可透過在名稱清單末端 選擇 Custom Name(自訂名稱) 來建立您自己的名稱。否則,將採用 預設名稱。

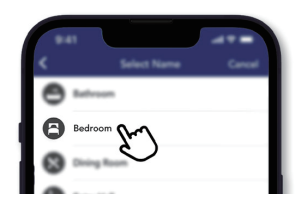

#### WPS 模式

如果您的路由器具有 Wi-Fi 安全防護設定 (WPS),則無需輸入密碼即可設定連線。

- 按住 Wi-Fi 按鈕 4 秒。您將聽到一聲, Wi-Fi 指示燈將開始閃爍兩次。
- 2 按路由器上的

WPS 按鈕。 該按鈕通常標有 此 WPS 標誌。

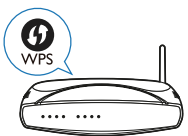

 成功建立 Wi-Fi 連線 後,Wi-Fi 指示燈將 停止跳動並變為 常亮。

#### | 附註

- WPS 並非所有路由器的標準功能。如果您的路由器沒有WPS,請使用標準Wi-Fi設定。
- 如果要退出 WPS 模式,請按一次 중 (Wi-Fi)
  - 按鈕,否則將在 2 分鐘後自動結束。

### 將揚聲器連接到支援 Philips Play-fi 的電視

 開啟連線到網際網路的 DTS Play-fi 電視。

➡ 電視聲音調為靜音。

- 2 進入電視上的 Settings (設定)功能表。
  - Settings > Sound > DTS Play-fi (設定 > 聲音 > DTS Play-fi)

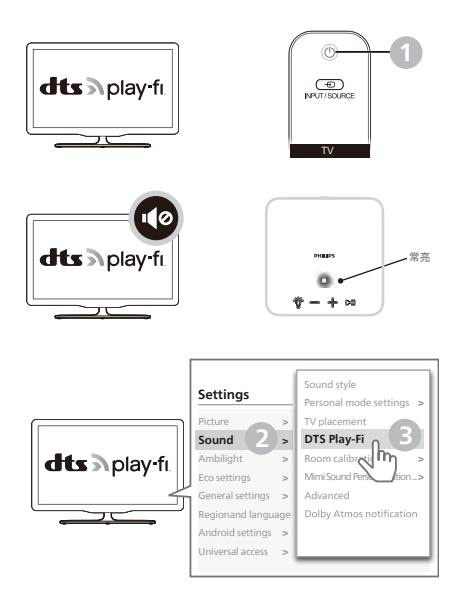

環繞音效設定

依照螢幕上的設定。

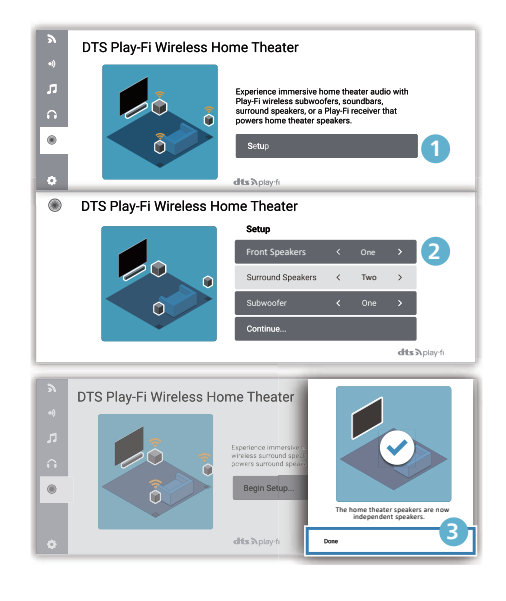

#### 電視音訊設定

您還可以將電視的音訊以無線方式串流 傳輸到您的無線環繞揚聲器。依照螢幕上的 設定。

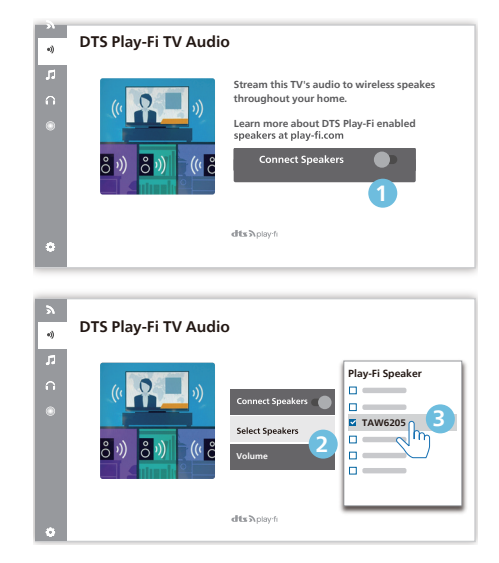

# 5 燈光操作

您可以將揚聲器的內建 LED 燈設定為跟隨 Philips Ambilight 電視的顏色。或者, 您可以將燈光設定為顯示預設的顏色樣式, 或者您可以關閉燈光。

反復按揚聲器上的 **資** 按鈕切換燈光模式: 1. 跟隨 Ambilight / 跟隨音樂而改變(當沒 有連接到 Ambilight 電視或電視中斷連線 時), 2. 氛圍燈, 3. 關閉。

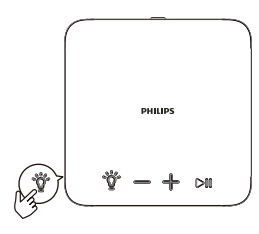

### 與 Ambilight 電視配對

將揚聲器設定為跟隨 Ambilight 電視的 顏色。揚聲器將從電視螢幕擴充 Ambilight 效果。

```
┣ 附註
```

- 配對將在2分鐘後逾時。
- 在開始設定之前,請確保揚聲器和電視 連線至同一個 Wi-Fi 網路。
- 開啟 Philips Ambilight 電視。
   Ambilight 電視配對的設定將在電視上 完成。
- 3 啟用如 Ambilight 電視上所示的配置: Settings > Ambilight > Ambilight extension > Ambilight+Philips Wireless Home Speakers > Configure (設定 > Amblight > Amblight 擴充 > Amblight + Philips 無線環繞揚聲器 > 配置)。

| dts »r                                                                                                    |                      | y-fi.                                                      |            |                                                    |     |                                                                                |
|----------------------------------------------------------------------------------------------------|----------------------|------------------------------------------------------------|------------|----------------------------------------------------|-----|--------------------------------------------------------------------------------|
| Settings<br>Picture<br>Sound                                                                              | ^ ^                  | Ambilight style<br>Custom colour<br>Ambisleep<br>Ambilight | `          | Ambilight+hue<br>Philips Wireless<br>Home Speakers | ~ ^ | Configure                                                                      |
| Ambilight<br>Eco settings<br>General settings<br>Region and langu<br>Android settings<br>Universal access | ><br>radie<br>><br>> | extension<br>Advanced                                      | <b>N</b> > |                                                    |     | Lounge light+<br>Philips Wireless<br>View configuration<br>Reset configuration |

4 依照電視上的設定指示。長按揚聲器上 的 <sup>\*</sup>按鈕進入與 Ambilight 電視配對 的模式。

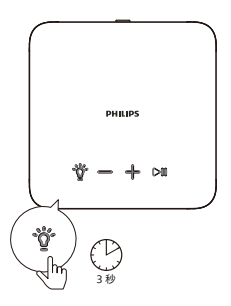

- 5 當揚聲器開啟進行配對時,LED 指示燈 閃爍黃色。
- 6 當揚聲器與 Ambilight 電視配對成功時,揚聲器的 LED 燈的顏色將跟隨 Ambilight 電視而改變。

#### 跟隨音樂

如果沒有連接到 Ambilight 電視或電視中 斷連線,則揚聲器上的 LED 燈將在音樂 播放期間自動切換到跟隨音樂而改變。 您可以選取其中一種跟隨聲音動態的風格。

- 若要設定 LED 燈,按下揚聲器上的
   貸 按鈕切換到模式 1「跟隨 Ambilight 而改變」。
- 您可以選取其中一種預設的顏色樣式。
   若要設定顏色,請按 <sup>♥</sup> 和 ▷Ⅲ 按鈕選
   取想要的顏色樣式。

可用的跟隨音樂風格有:

- 暖白色 預設靜態燈光顏色
- 熱熔岩 紅色變化
- 深水-藍色變化
- 綠色自然 綠色變化
- 柑橘 橙色變化
- 檸檬 黃色變化
- 薰衣草-淺紫色變化

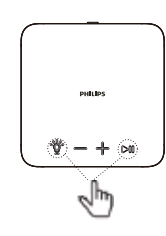

### 氛圍燈模式

揚聲器的氛圍燈模式(休息室燈光模式)允 許您在有或無音訊播放的情況下開啟 LED 燈(靜態燈)。從而您可以用 LED 燈 照亮房間。

- 若要設定 LED 燈,按下揚聲器上的
   按 按鈕切換到模式 2「氛圍燈模式」。
- 您可以選取其中一種預設的顏色樣式。
   若要設定顏色,請按 <sup>♥</sup> 和 ▷ Ⅲ 按鈕 選取想要的顏色樣式。

可用的氛圍燈樣式有:

- 暖白色 預設靜態燈光顏色
- 熱熔岩 紅色靜態燈光
- 深水 藍色靜態燈光
- 綠色自然 綠色靜態燈光
- 柑橘 橙色靜態燈光
- 檸檬-黃色靜態燈光
- 薰衣草 淺紫色靜態燈光

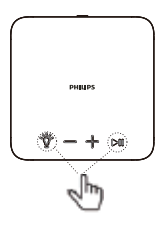

#### | 附註

 在氛圍燈模式下需要保持電源連接。在氛圍燈模式下 不需要連接網路或藍牙。

#### 調節亮度

設定 LED 燈亮度。

• 按下 👸 和 🕂 一次增加 LED 燈的亮度。

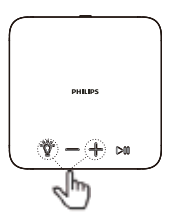

• 按下 👸 和 — 一次降低 LED 燈的亮度。

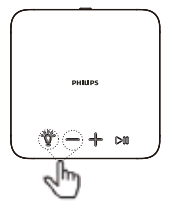

## 關閉 LED 燈

若要關閉 LED 燈,按下揚聲器上的 🗳 按鈕 切換到模式 3 「關閉」。

### 概述

|   | 模式                 | Ambilight 電視 | LED 狀態                 | 動作                                                                                            |
|---|--------------------|--------------|------------------------|-----------------------------------------------------------------------------------------------|
| 1 | 跟隨 Ambilight<br>電視 | 已配對          | 跟隨 Ambilight 電視的<br>顏色 | <ul> <li>按住3秒進入配對模式。</li> </ul>                                                               |
| I | 跟隨音樂               | 未配對          | 隨音樂播放中的音訊節奏<br>而變化     | <ul> <li>按下 <sup>*</sup> ☆ 和 ▷ □ 按鈕選取顏色。</li> <li>按下 <sup>*</sup> ☆ 和 ♣ / ━ 按鈕增加 /</li> </ul> |
| 2 | 氛圍燈(休息室<br>燈光模式)   |              | 靜態顏色                   | 降低亮度。                                                                                         |
| 3 | 熄滅                 |              | 熄滅                     |                                                                                               |

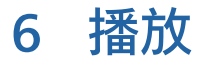

### 從藍牙裝置播放

使用此揚聲器,您可以欣賞來自藍牙裝置的 音訊。

| =                 | 附註                                                                          |
|-------------------|-----------------------------------------------------------------------------|
| • 研<br>• 技<br>• 道 | 催保您的裝置上藍牙功能已啟用。<br>易聲器與藍牙裝置的最大配對距離為 20 公尺<br>(66 英尺)。<br>意離任何其他可能造成干擾的電子裝置。 |

- 按住位於後箱體的常按鈕 8 秒進入藍牙 配對模式。
- 在藍牙裝置上,開啟藍牙,搜尋並選取 「Play-Fi Device (XXXXXX)-BT」 以開始連線。
- 3 選擇並播放藍牙裝置上的音訊檔案或 音樂。

| LED 指示燈 | 描述                                            |
|---------|-----------------------------------------------|
| 緩慢閃爍藍色  | <ul><li> 準備好配對</li><li> 重新連接上次連線的裝置</li></ul> |
| 藍色常亮    | 已連接                                           |

| 附註

- 若要與裝置中斷連線,請按住\$2秒,直到LED指示燈
   快速閃爍藍色。
- 揚聲器在開啟時,一律自動嘗試重新連接上次成功連線的裝置。
- 若要清除配對資訊,請按住 \$ 2 秒直到 LED 指示燈緩慢 閃爍 3 次藍色。

### 控制播放

播放音樂時

- ▶ 按下即可暫停或恢復播放
- ━/╋ 調節音量

### 從外部裝置聆聽音訊

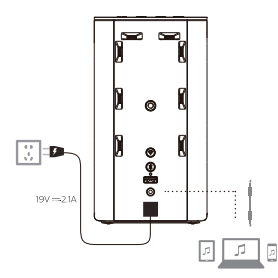

連接您的 MP3 播放器以播放您的音訊檔案 或音樂。

#### 您需要什麼

- MP3 播放器。
- 3.5mm 立體聲音訊纜線。
- 使用 3.5mm 立體聲音訊纜線,將 MP3 播放器連接到本產品的 AUDIO IN 接口。
- 2 按下 MP3 播放器上的按鈕選取並播放 音訊檔案或音樂。

### 使用 Spotify 聆聽音訊

將您的手機、平板電腦或電腦用作 Spotify 的遙控器。

造訪 spotify.com/connect 了解如何操作。

## 升級韌體

若要獲得最佳功能和支援,請使用最新的 韌體版本更新您的產品。

透過 Philips Sound 應用程式更新韌 體(Settings > Fine Tune / Update Firmware(設定 > 微調 / 更新韌體))

MCU和 DSP 的韌體可透過由 DTS Play-Fi 提供技術支援的 Philips Sound 應用程式 升級到最新版本。請進入 Settings(設 定)功能表並選擇 Fine Tune / Update Firmware 選項進行檢查。如果發佈升級, 您可以按下升級圖示自動 進行。本產品連線到 Wi-Fi後,便可接收 無線韌體更新。一律使用最新的韌體版本 升級以提升本產品的效能。

### 出廠重設

將裝置重設為預設設定。

 將揚聲器連接到電源,用針按住揚聲器 背面的重設按鈕5秒鐘。

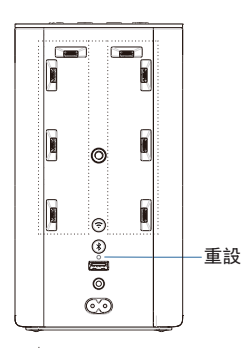

- ▶ 您將聽到一聲,然後揚聲器將自動 重新啟動。
- → 揚聲器還原為出廠設定。

# 7 產品規格

| • | 產品資訊如有變更 <sup>,</sup> 恕不另行通知。 |
|---|-------------------------------|
|   |                               |

附註

# 一般資訊

| 電源 |         | 100-240V~ 50/60Hz |
|----|---------|-------------------|
| 尺寸 | (寬x高x深) | 115 x 212 x 116mm |
| 重量 | (主機)    | 1.79Kg            |

# 放大器

輸出功率

頻率響應

訊號雜訊比

20-20000 Hz > 70db

40W RMS

#### 喇叭

| 阻抗    | 40hm                                    |
|-------|-----------------------------------------|
| 輸入功率  | 30W(低音)<br>10W(高音)                      |
| 喇叭驅動器 | 1 個 3.5" 低音、<br>1 個 1" 高音、<br>2 個被動式輻射器 |

## 藍牙

| 藍牙版本    | 4.2            |
|---------|----------------|
| 頻率範圍    | 2402 ~ 2480MHz |
| 最大轉變功率  | 3dBm           |
| 相容藍牙設定檔 | A2DP           |
| 藍牙範圍    | 約 20 公尺        |

## 受支援的網路

| 無線網路                   | 802.11 a/b/g/n/ac |
|------------------------|-------------------|
| 2.4G Wi-Fi 發射器<br>頻率範圍 | 2412-2472MHz      |
| 2.4G Wi-Fi 發射器功率       | 20 ± 2dBm         |
| 5G Wi-Fi 發射器<br>頻率範圍   | 5725-5825MHz      |
| 5G Wi-Fi 發射器功率         | 12 ± 2dBm         |
|                        |                   |

### 功耗

| 功耗    | 30W |
|-------|-----|
| 半待命功耗 | 6W  |

# 8 疑難排解

#### 

觸電危險。切勿拆下產品外殼。

為保持保固有效,切勿嘗試自行維修產品。 如果您在使用本產品時遇到問題,請在請求服務 前檢查以下幾點。如果仍有問題,請造訪 www.philips.com/support 獲取支援。

### -般問題

#### 無電源供應

- 確保交流電源插座有電源供應。
- 確保揚聲器的交流輸入插口已連接妥當。
- 作為省電功能,若15分鐘內未收到音訊
   訊號或無音訊裝置連線,揚聲器將自動關機。

#### 沒有聲音

- 調節揚聲器的音量。
- 調節已連線裝置的音量。
- 在 AUDIO IN 模式下,確保透過藍牙播放 音樂的功能已停止。
- 確保您的藍牙裝置在操作範圍內。

#### 揚聲器沒有回應

重新啟動揚聲器。

### 藍牙

#### 來自所連藍牙裝置的音訊播放品質差。

 藍牙接收效果不佳。將裝置移動到更靠近 揚聲器的位置,或者移除裝置和揚聲器之間 的任何障礙物。

#### 我在藍牙裝置上找不到本機的藍牙名稱

- 確保已在您的藍牙裝置上啟用了藍牙功能。
- 將本機與您的藍牙裝置重新配對。

#### 無法與我的藍牙裝置連線

- 裝置的藍牙功能未啟用。請參閱裝置的使用 手冊以瞭解如何啟用該功能。
- 揚聲器未處於配對模式。
- 揚聲器已與另一個藍牙裝置連接。中斷連線 並重試。

### Wi-Fi

無法建立 Wi-Fi 連線。

- 檢查路由器上 WLAN 網路的可用性。
- 將 Wi-Fi 路由器靠近本機放置。
- 確保密碼正確無誤。
- 檢查 WLAN 功能或重新啟動數據機和 Wi-Fi 路由器。

### Play-Fi

無法從應用程式探索支援 Play-Fi 的裝置。

• 確保裝置已連線到 Wi-Fi。

#### 無法播放 Play-Fi 音樂

- 如果服務提供商終止其服務,則可能無法 存取透過裝置提供的某些網路服務或內容。
- 首次設定若不成功,請關閉由 DTS Play-Fi 提供技術支援的 Philips Sound 應用程式。 重新啟動應用程式。
- 當揚聲器設定為 Stereo Pairs(立體聲對)或
   Surround Sound(環繞音效)時,需要先在
   應用程式中將揚聲器中斷連線才能單獨使用。

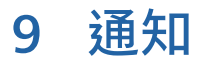

未經 MMD Hong Kong Holding Limited 明確 核准而對本裝置進行的任何變更或修改,都有 可能讓使用者喪失操作此產品的權限。

## 合規

CE

TP Vision Europe BV 特此聲明,本產品符合 2014/53/EU 指令的基本要求和其他相關規定。 您可以在 www.philips.com/support 上找到 符合性聲明。

### 環境保護

#### 處置舊產品

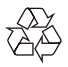

您的產品採用可以回收和再利用的優質材料和 元件設計和製造。

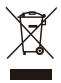

產品上的此符號表示該產品受到歐盟指令 2012/19/EU的保護。

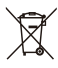

此符號表示該產品包含歐洲指令 2013/56/EU 涵蓋的電池,因此不能與普通的家庭垃圾一起 棄置。請自行了解當地的電氣和電子產品以及 電池的單獨收集系統。請遵守當地法規,切勿 將本產品和電池與普通的家庭垃圾一起棄置。 正確棄置舊有產品和電池有助於避免對環境和 人類健康造成負面影響。

#### 環境資訊

所有非必要的包裝均已省略。我們已嘗試使用三 種材料製成的簡易包裝:紙板(箱子)、聚苯乙 烯泡棉(緩衝)和聚乙烯(袋子,泡棉保護板)。 您的系統包含的材料可由專業公司拆解後進行回 收和再利用。請遵守當地有關包裝材料、廢電池 和舊有裝置棄置的規定。

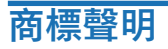

# dts Aplay-fi

欲知 DTS 專利,請參閱 http://patents.dts.com。 依據 DTS, Inc. 的授權(對於總部位於美國/日本/ 台灣的公司)或 DTS Licensing Limited 的授權 (對於所有其他公司)製造。DTS、Play-Fi和 DTS Play-Fi 標誌是 DTS, Inc. 在美國和其他國家的 註冊商標或商標。 © 2021 DTS, Inc. 保留所有權利。

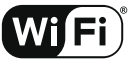

CERTIFIED

Wi-Fi CERTIFIED 標誌是 Wi-Fi Alliance® 的認證標記。

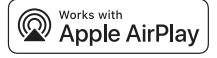

要控制已啟用 AirPlay 2 的揚聲器,必須使用 iOS 11.4 或以上版本。「適用於 Apple」 徽章之使用表示配件經 設計專門用於徽章中標示的技術產品,並且已經過開發 人員認證符合 Apple 的效能標準。 Apple®和 Airplay®是 Apple Inc. 在美國和其他國家 註冊的商標。

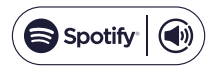

Spotify 軟體受第三方授權約束,請於以下網址找到 第三方授權:www.spotify.com/connect/third-partylicenses。

# Bluetooth<sup>®</sup>

Bluetooth<sup>®</sup> 文字標記和商標是 Bluetooth SIG, Inc. 的 註冊商標,且 MMD Hong Kong Holding Limited 對 此類標記的任何使用均已獲得許可。其他商標和商品 名稱歸其各自擁有者所有。

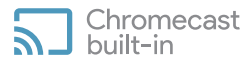

Google、Google Play 和 Chromecast built-in 是 Google LLC 的商標。Google Assistant 不適用於某些 語言和國家 / 地區。

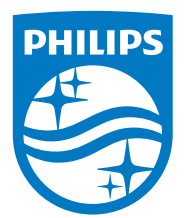

規格如有變更,恕不另行通知。 請造訪 www.philips.com/support 取得最新的更新和檔案。 Philips 和 Philips 盾牌標誌是 Koninklijke Philips N.V. 經授權使用的註冊商標。本產品由 MMD Hong Kong Holding Limited 或其關聯公司之一製造並負責銷售。MMD Hong Kong Holding Limited 是本產品的 擔保人。

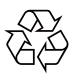